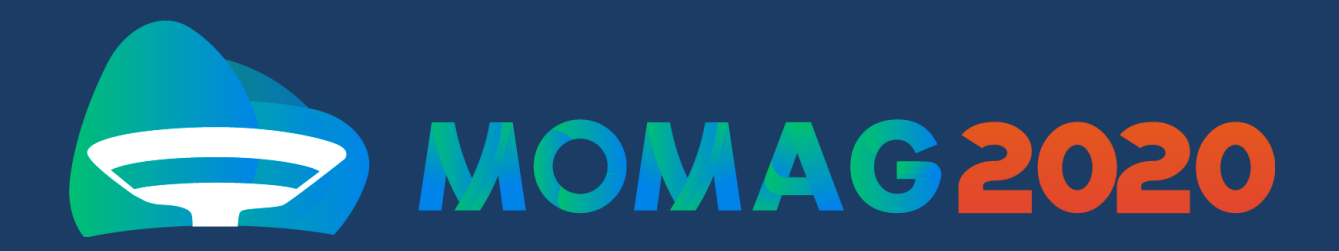

# GUIA PARA PALESTRANTES E APRESENTADORES

Versão 1.0 30 de setembro de 2020

| Definiçãos                                       | 7              |
|--------------------------------------------------|----------------|
|                                                  | د <sub>–</sub> |
| Palestrante                                      | ے<br>          |
| Apresentador/a                                   | 3              |
| Coordenador/a de Sala                            | 3              |
| Primeiros Passos                                 | 4              |
| Como acessar o sistema                           | 4              |
| Perfil das/os participantes                      | 4              |
| Para a/o Apresentador/a (Sessões Técnicas)       | 6              |
| Antes do Evento                                  | 6              |
| No dia do evento                                 | 7              |
| Dúvidas Frequentes (FAO)                         | 9              |
| Onde eu localizo a minha senha?                  | <b>9</b>       |
| Dara qual e-mail será enviada a senha de acesso? | 9              |
| Como posso testar o sistema de videoconferência? | 9<br>9         |
|                                                  |                |
| Anexo 1                                          | 10             |
| Gravação do vídeo com a apresentação             | 11             |
| Tutorial para o OBS Studio ®                     | 11             |
| 1 - Download do OBS Studio                       | 12             |
| 2 - Criação do cenário                           | 13             |
| 3 - Gravação                                     | 25             |
| 4 - Envio para o Youtube                         |                |
| Tutorial para o Loom®                            |                |
| 1 - Instalar o Loom                              |                |
| 2 - Fazer o cadastro                             |                |
| 3 - Gravar vídeos                                |                |
| 4 - Finalizar o seu vídeo                        |                |
| 5 - Acessar e editar os vídeos salvos            |                |
|                                                  |                |

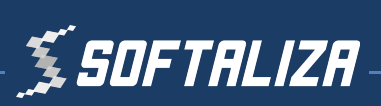

# Definições e Orientações iniciais:

Todas as pessoas que realizarão apresentações:

Minicurso - Apresentação ao vivo ou pré-gravadas.

**Apresentação Oral -** Apresentações nas salas de Sessões Técnicas. As apresentações de trabalho são pré-gravadas e, no dia do evento, somente a discussão após a transmissão da gravação de todas as apresentações é ao vivo.

**Apresentação de Pôster -** Apresentação pré-gravada, ficarão disponíveis durante todo o período do evento, perguntas são feitas através de um chat e serão respondidas também no chat.

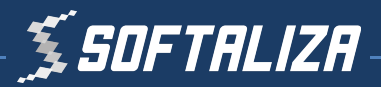

# **Primeiros Passos**

#### Como acessar o sistema

O sistema será acessado por todos participantes do evento através do link: https://momag.ciente.live/

| E-ma  | 1                   |  |
|-------|---------------------|--|
| Senha | 1                   |  |
|       | Mantenha-me logado  |  |
|       | Login               |  |
|       | Redefinir sua senha |  |

Utilize o endereço de e-mail e a senha que serão encaminhados para seu e-mail até uma semana antes do evento.

### Perfil das/os participantes

O sistema apresentará diferentes opções de acordo com o perfil de cada participante, por exemplo:

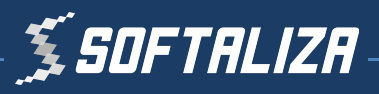

Palestrantes, apresentadoras/es e coordenadoras/es de sala terão em cada sala uma faixa na parte superior da tela indicando o link para a área de palestrante.

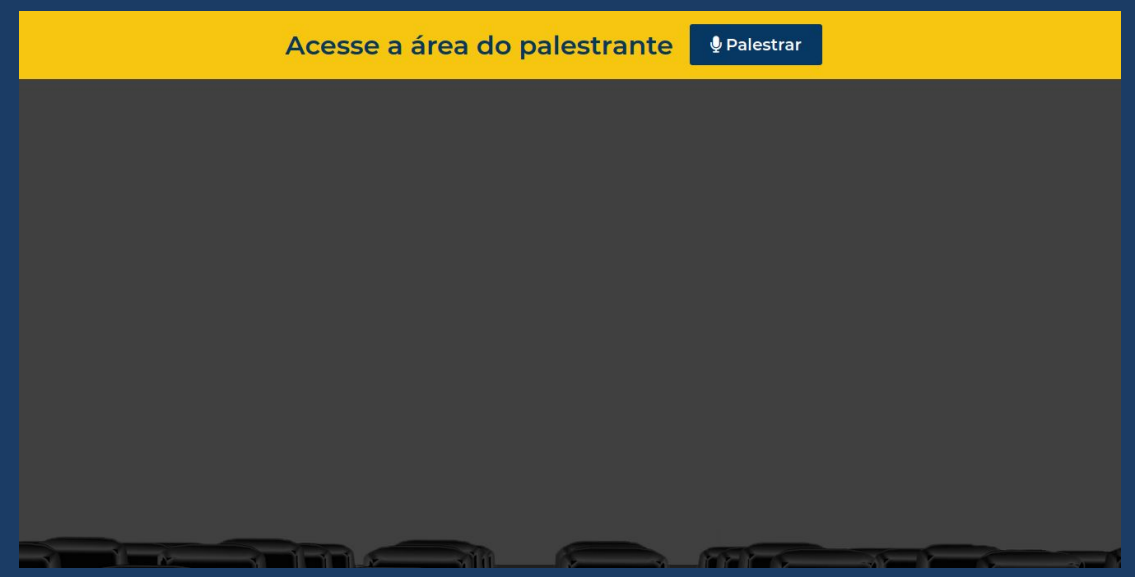

Já o público em geral não verá esta mensagem.

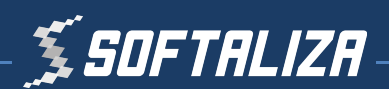

# Para o/a Apresentador/a

As sessões com exibição de Pôster terão a seguinte dinâmica:

**Posters** apresentados em vídeo pré-gravado, disponíveis durante todo o evento, em uma sala virtual única.

• As perguntas aos apresentadores devem ser feitas através de um chat e o apresentador responde também pelo chat

As Sessões Técnicas terão a seguinte dinâmica:

- **PRIMEIRO** Apresentação do trabalho em vídeo pré-gravado
- **SEGUNDO** Discussão com os chairs da sessão ao vivo no dia do evento.

#### Antes do Evento

Apresentadoras e apresentadores de sessões técnicas deverão enviar **até o dia 20/10**:

- 1 O vídeo da apresentação com as seguintes especificações:
  - Poster No máximo 10 minutos;
  - Oral No máximo 15 minutos.
  - Deverão aparecer no vídeo tanto a apresentação como a imagem do/a apresentador/a;
  - O áudio deve apresentar boa qualidade;

Obs.: Confira no **Anexo 1** deste guia as recomendações para gravação do vídeo.

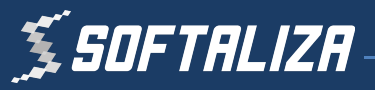

2 - A apresentação em vídeo e formato .pdf

A partir do dia 05/10 até o dia 20/10 poderá ser acessado o endereço https://submissao.ciente.live/momag/ para envio dos vídeos e apresentações.

### No dia do evento

Os Minicursos estarão disponíveis em salas virtuais no Domingo dia 08/11, conforme programação.

A sessão de **Pôster** estará disponível em uma sala virtual, a partir do dia 08/11.

As Sessões Técnicas ocorrerão em 2 etapas:

1 - Apresentação dos vídeos com os trabalhos

Os vídeos estão programados para serem exibidos em sequência automaticamente no horário de início da sessão. Não é necessário realizar nenhuma ação nesta etapa.

2 - Espaço para discussão entre apresentadoras/es e chairs

Ao término dos vídeos o chair e apresentadoras/es de trabalhos da sessão deverão ingressar na área do palestrante

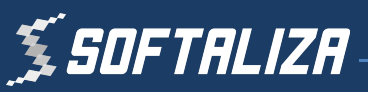

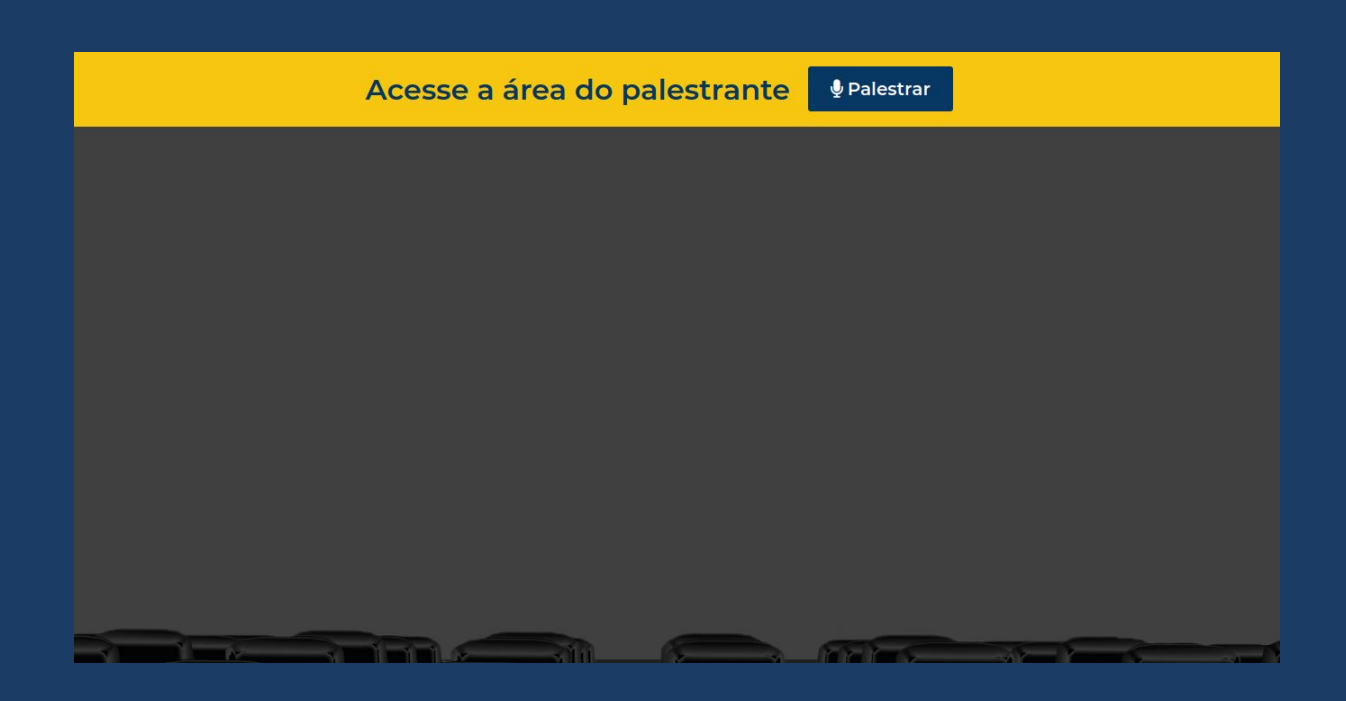

Ao acessar este link você será direcionado diretamente para o ambiente de videoconferência.

Selecione o seu microfone e câmera na mensagem que abrirá em seu navegador e clique em **Permitir acesso ao microfone e câmera**.

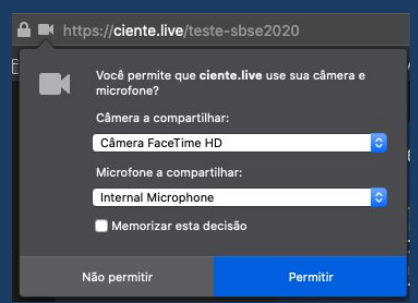

Verifique se sua imagem aparece corretamente na tela.

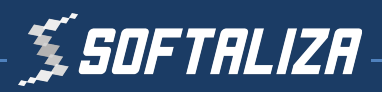

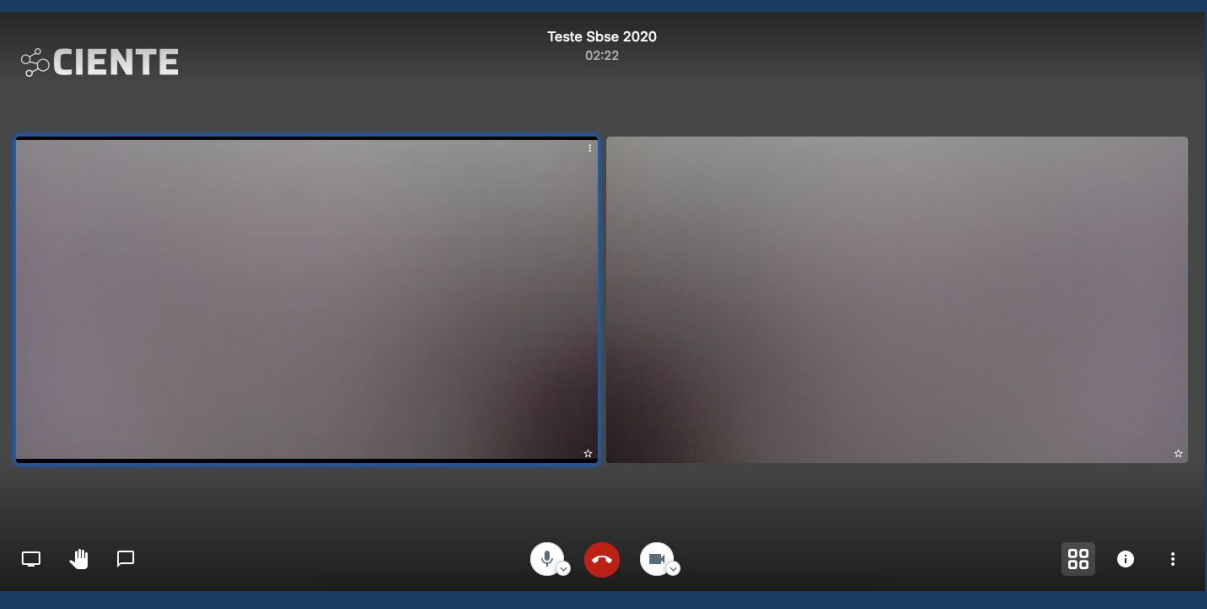

Ambiente do sistema de videoconferência

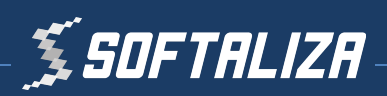

# Dúvidas Frequentes (FAQ)

#### Onde eu localizo a minha senha?

Caso não tenha recebido a senha ou não consiga localizá-la clique no link **Cadastrar senha** na página de login e informe o seu e-mail.

Se mesmo assim não conseguir acessar o sistema entre em contato com o suporte do evento.

#### Para qual e-mail será enviada a senha de acesso?

Os dados de acesso serão enviados ao mesmo e-mail utilizado para a inscrição no evento.

#### Como posso testar o sistema de videoconferência?

O ambiente para realização de testes do sistema de videoconferência pode ser acessado a qualquer momento em: <u>https://ciente.live/teste</u>

Usuário: convidado Senha: livelive

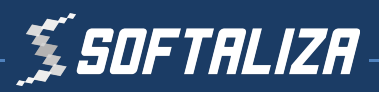

# Anexo 1

# Gravação do vídeo com a apresentação

#### Tutorial para o OBS Studio<sup>®</sup>

#### 1 - Download do OBS Studio

Faça o download do OBS Studio no seguinte link e instale o software: <u>https://obsproject.com/pt-br/download</u>

### 2 - Criação do cenário

Não se preocupe, o procedimento de configuração leva menos de 3 minutos e é muito simples!

A tela inicial do OBS Studio possui o seguinte aspecto:

O mínimo necessário para gravação do vídeo são 3 fontes:

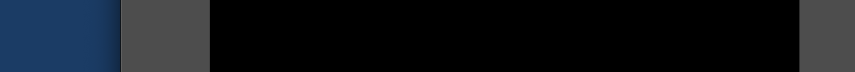

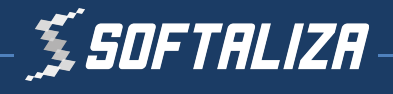

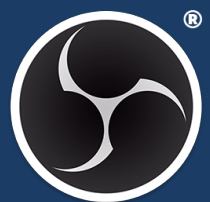

- Áudio
- Janela da apresentação
- Câmera do apresentador

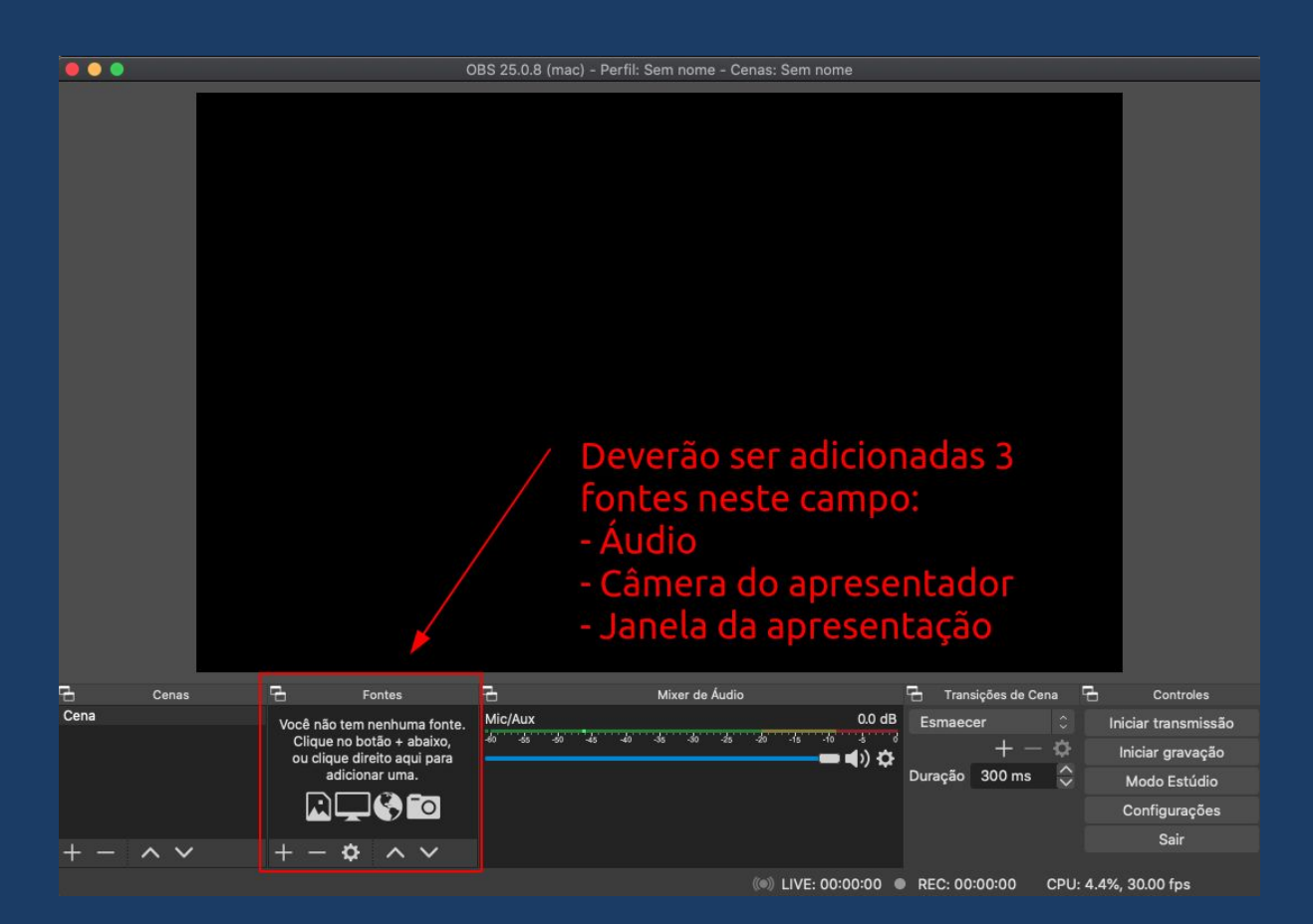

#### Passo 1 - Adicionando uma fonte de áudio

Clique no **botão +** selecione a opção **Captura de entrada de áudio** e após em **OK**.

Após selecione o **dispositivo de áudio** e clique em **OK**.

Na lista de fontes do OBS agora aparecerá uma opção de **Captura de Entrada de Áudio**.

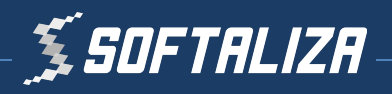

|      |       | c                                                        | BS 25.0.8 (mac) - Perfil: Sem nome - Cenas: Sem nome                                                  |                               |
|------|-------|----------------------------------------------------------|----------------------------------------------------------------------------------------------------|-------------------------------|
|      |       |                                                          | Criar Nova Captura de Entrada de Áudio Adicionar Existente Mic/Aux Tornar a Fonte visível Cancelar Ok |                               |
| 6    | Cenas | Fontes                                                   | 🔁 Mixer de Áudio 🗗 Tra                                                                                | nsições de Cena 🛛 🔂 Controles |
| Cena |       | Você não tem nenhuma fonte.                              | Mic/Aux 0.0 dB Esmae                                                                                  | ecer 🗘 Iniciar transmissão    |
|      |       | Clique no botão + abaixo,<br>ou clique direito aqui para | +#0 -ss -s0 -45 -40 -3s -30 -2s -20 -1s -10 -3 -6<br>                                                 | 🕂 — 🔅 Iniciar gravação        |
|      |       | adicionar uma.                                           | Duração                                                                                               | 300 ms 🗘 Modo Estúdio         |
|      |       |                                                          |                                                                                                    | Configurações                 |
|      |       |                                                          |                                                                                                    | Sair                          |
| + -  | ~ ~   | $+ - \phi \wedge \vee$                                   |                                                                                                    |                               |
|      |       |                                                          | (●) LIVE: 00:00:00 ● REC: 0                                                                           | 0:00:00 CPU: 4.5%, 30.00 fps  |

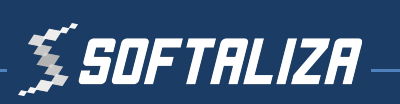

|             |        | Propriedades para 'Captura de Entrada de Áudio' |    |
|-------------|--------|-------------------------------------------------|----|
|             |        |                                                 |    |
|             |        |                                                 |    |
| Dispositivo | Padrão |                                                 |    |
|             |        |                                                 |    |
|             |        |                                                 |    |
|             |        |                                                 |    |
|             |        |                                                 |    |
|             |        |                                                 |    |
|             |        |                                                 |    |
|             |        |                                                 |    |
|             |        |                                                 |    |
|             |        |                                                 |    |
|             |        |                                                 |    |
|             |        |                                                 |    |
|             |        |                                                 |    |
|             |        |                                                 |    |
|             |        |                                                 |    |
|             |        |                                                 |    |
|             |        |                                                 |    |
|             |        |                                                 |    |
|             |        |                                                 |    |
|             |        |                                                 |    |
|             |        |                                                 |    |
|             |        |                                                 |    |
|             |        |                                                 |    |
|             |        |                                                 |    |
|             |        |                                                 |    |
|             |        |                                                 |    |
|             |        |                                                 |    |
| Padrões     |        | Cancelar                                        | Ok |
|             |        |                                                 |    |
|             |        |                                                 |    |

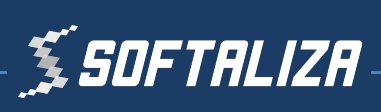

|              |                  | OBS 25.0.8 (mac) - | Perfil: Sem nome - Cenas: Sem nome |                                 |                     |
|--------------|------------------|--------------------|------------------------------------|---------------------------------|---------------------|
|              |                  |                    |                                    |                                 |                     |
| Cen:         | s 🗄 Fontes       | - E                | Mixer de Áudio                     | 🖶 Transições de Cena            | Controles           |
| Cena         | ♀ Captura de Ent | Captura de Entrad  | la de Audio                        | 0.0 dB Esmaecer                 | Iniciar transmissão |
|              |                  |                    |                                    | )) <b>¢</b> + - ¢               | Iniciar gravação    |
|              |                  | Mic/Aux            |                                    | 0.0 dB                          | Modo Estúdio        |
|              |                  | -60 -65 -60 -45    | ; -40 -3s -30 -2s -20 -1s -10      |                                 | Configurações       |
| $+ - \wedge$ | / <u>+ - Å ^</u> | ×                  |                                    | 19 <b>Q</b>                     | Sair                |
|              |                  |                    | (●))LI <u>VE: 00:00</u>            | 0:00 • REC: 00:00:00 <u>CPU</u> | : 4.7%, 30.00 fps   |
|              |                  |                    |                                    |                                 |                     |

#### Passo 2 - Adicionando uma janela de apresentação

Clique novamente no **Botão +** em Fontes e selecione **Captura de Janela**.

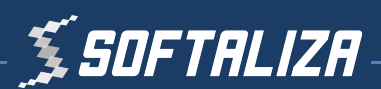

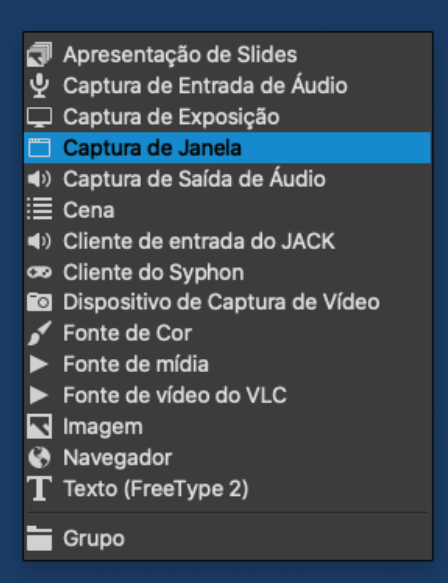

Marque a opção **Mostrar janelas com nomes vazios** e selecione a janela onde está a sua apresentação.

|                        | Propriedades para 'Captura de Janela' |             |    |
|------------------------|---------------------------------------|-------------|----|
|                        |                                       |             |    |
|                        |                                       |             |    |
|                        |                                       |             |    |
|                        |                                       |             |    |
|                        |                                       |             |    |
|                        |                                       |             |    |
|                        |                                       |             |    |
|                        |                                       |             |    |
|                        |                                       |             |    |
|                        |                                       |             |    |
|                        |                                       |             |    |
|                        |                                       |             |    |
|                        |                                       |             |    |
|                        |                                       |             |    |
|                        | •                                     |             |    |
|                        |                                       |             |    |
| Mostrar janelas com no | omes vazios                           |             |    |
| Mostrar sombra da Jan  | nela                                  |             |    |
|                        |                                       |             |    |
|                        |                                       |             |    |
|                        |                                       |             |    |
|                        |                                       | O and a los |    |
| Padroes                |                                       | Cancelar    | ЭК |
|                        |                                       |             |    |

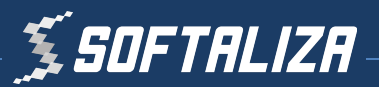

Caso seja uma apresentação do Microsoft Power Point abra a apresentação e selecione a mesma na lista.

| [B<br>[C | ackup e sincronização do Goo] Item-0<br>creative Cloud] Item-0 |
|----------|----------------------------------------------------------------|
| [D       | ock] Desktop Picture - DefaultDesktop.heic                     |
| [D       | ock] Dock                                                      |
| [F       | inder]                                                         |
| (F       | inder] Downloads                                               |
|          | irefox] Apresentação Softaliza                                 |
| √ [F     | irefox] Apresentação Softaliza                                 |
| [K       | eynote] Apresentação sem título                                |
| [0       | BS]                                                            |
| [0       | DBS] Item-0                                                    |
| [0       | DBS] OBS 25.0.8 (mac) - Perfil: Sem nome - Cenas: Sem nome     |
| [S       | potlight] Item-0                                               |
| [S       | systemUIServer] AirPortExtra                                   |
| [S       | systemUIServer] AppleBluetoothExtra                            |
| [S       | systemUIServer] AppleClockExtra                                |
| [S       | ystemUlServer] AppleVolumeExtra                                |
| [S       | ystemUlServer] BatteryExtra                                    |
| [S       | systemUIServer] NotificationCenter                             |
| [S       | ystemUlServer] Siri                                            |
| [M       | Vindow Server] Backstop Menubar                                |
| [V       | Vindow Server] Desktop                                         |
| [/       | Vindow Server] Menubar                                         |

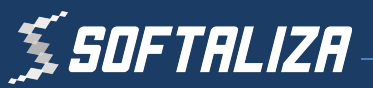

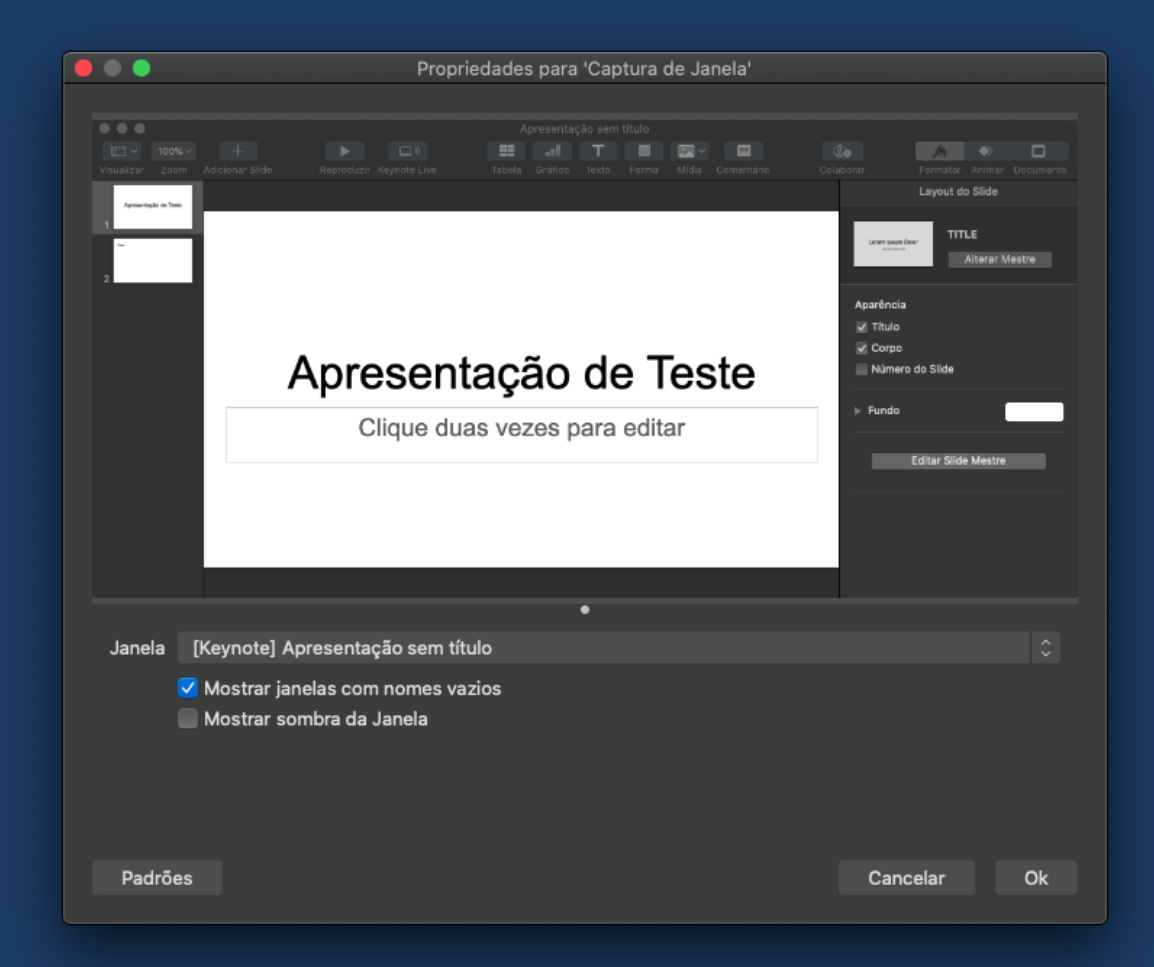

Passo 3 - Adicionando uma fonte de câmera

Clique novamente no **Botão +** em Fontes e selecione **Dispositivo de Captura de Vídeo**.

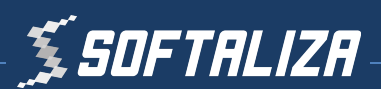

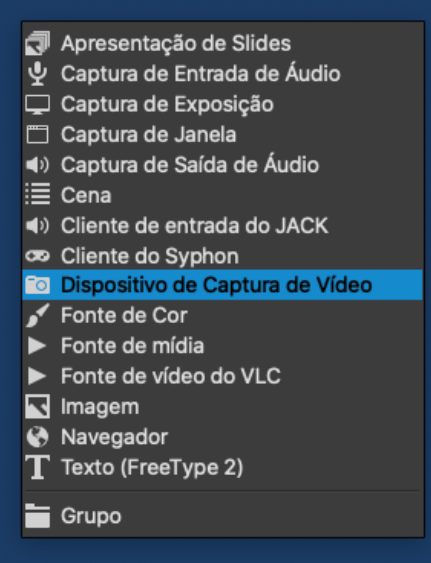

Selecione a sua câmera e clique em OK.

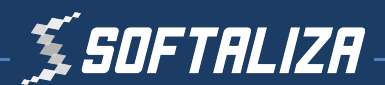

| <u></u>      |                                                     |    |
|--------------|-----------------------------------------------------|----|
|              | Propriedades para 'Dispositivo de Captura de Vídeo' |    |
|              |                                                     |    |
|              |                                                     |    |
| Dispositivo  | FaceTime HD Camera                                  |    |
|              | ✓ Usar Predefinição                                 |    |
| Predefinição | 1280x720                                            |    |
|              | Utilizar Buffering                                  |    |
| Padrões      | Cancelar                                            | Ok |

Diminua o tamanho dela para que ocupe apenas uma pequena região no canto da tela.

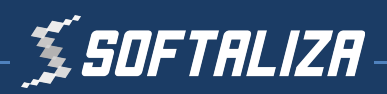

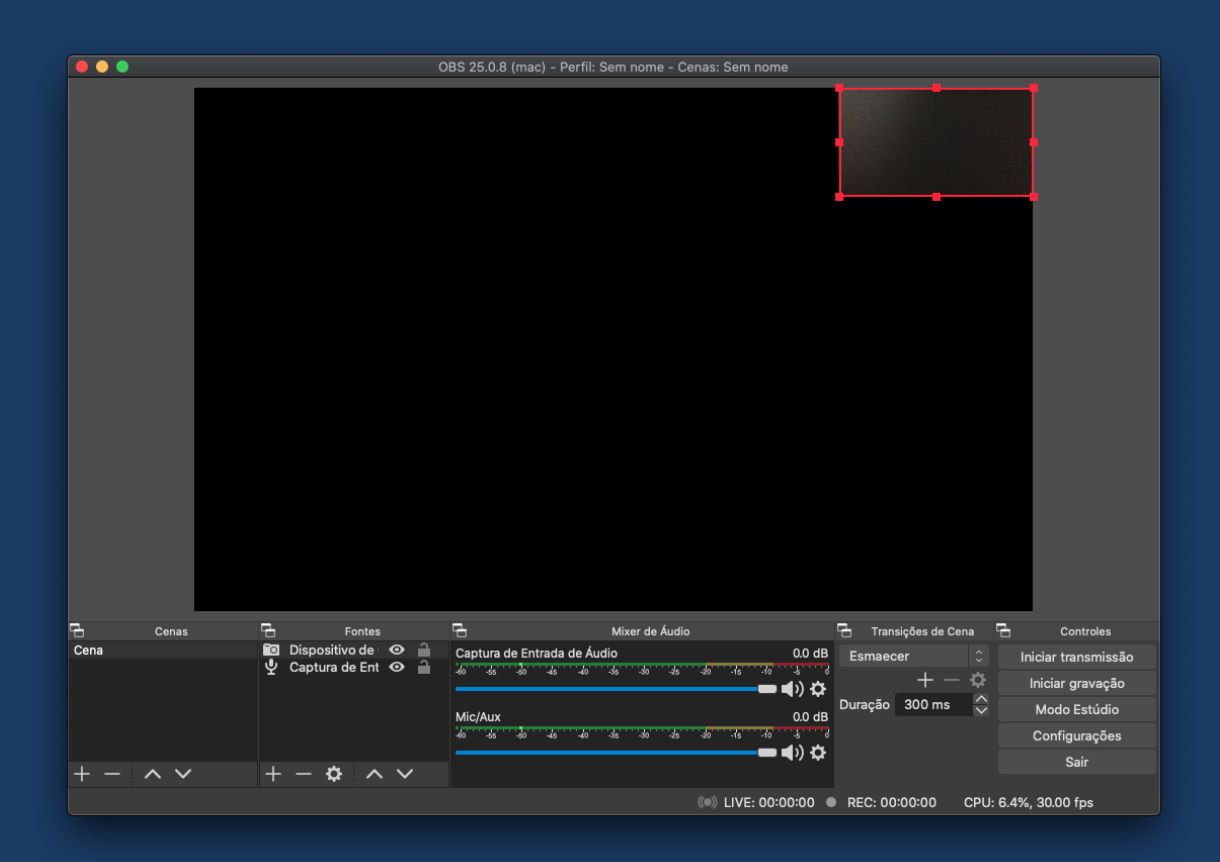

Ao final clique nos botões **a v** para que a ordem da câmera esteja acima da apresentação conforme o exemplo a seguir.

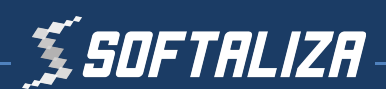

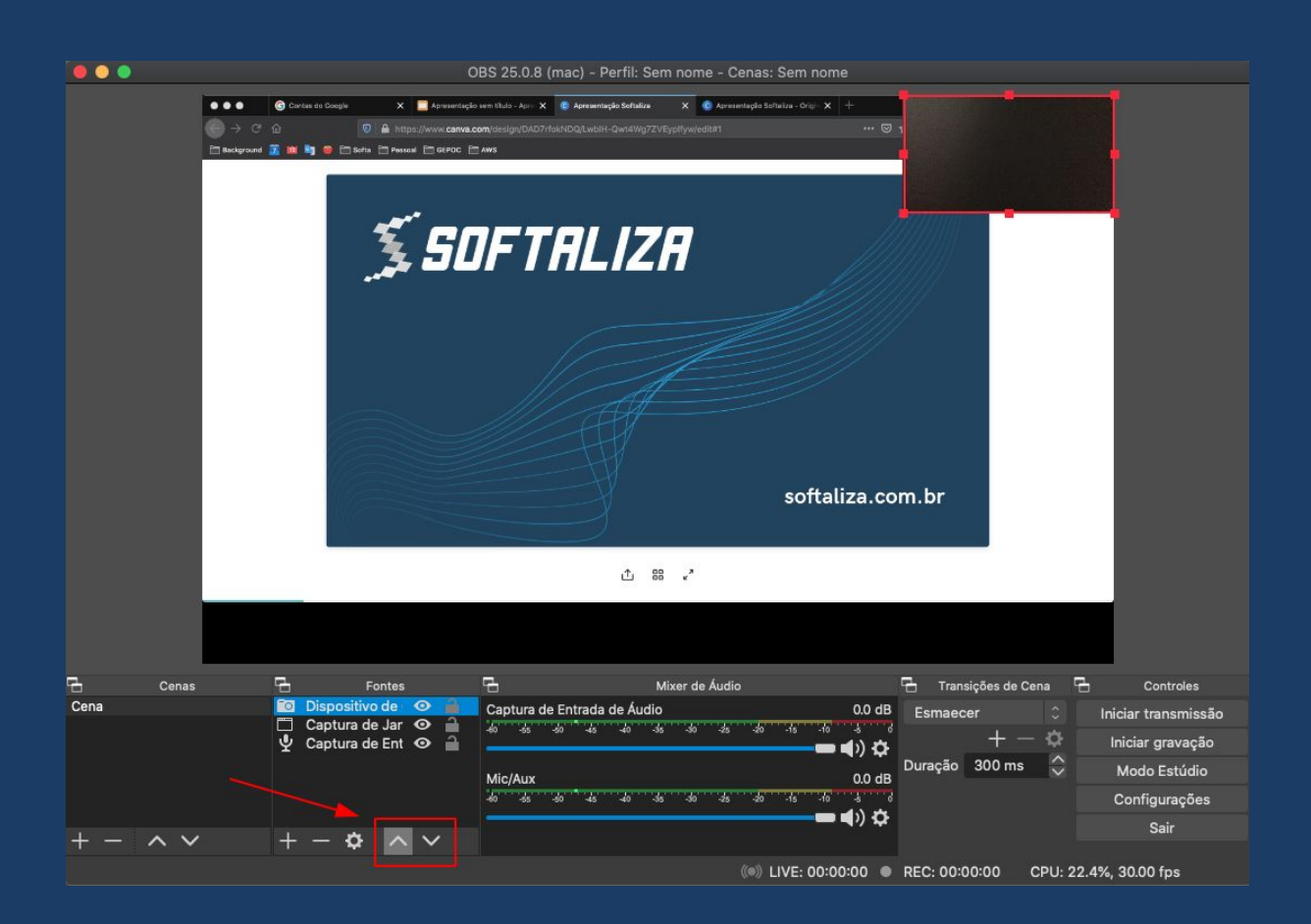

# 3 - Gravação

Clique em Configurações para ajustar o formato da Saída do vídeo.

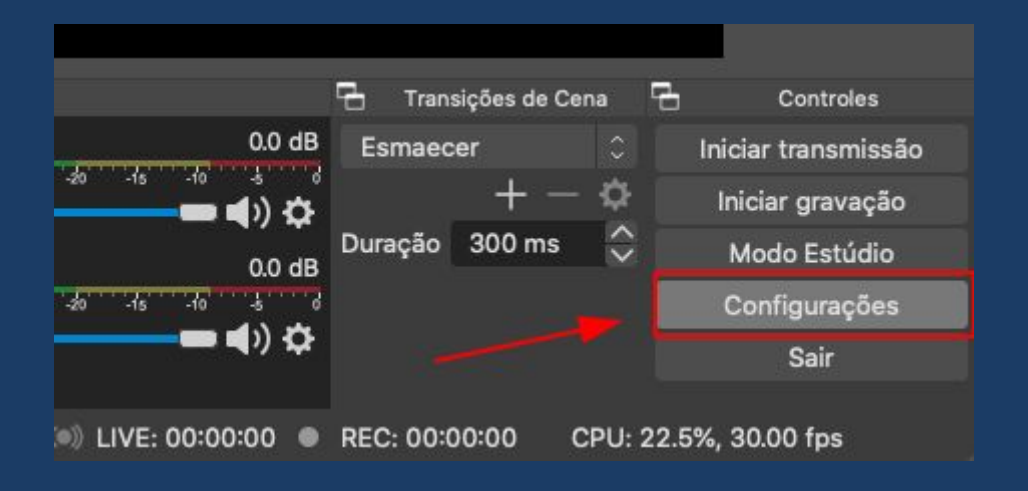

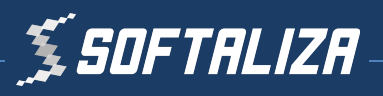

Recomendamos o formato mp4 (alta qualidade e tamanho médio)

|                  |                                                                                         | Configurações                                                                                                    |                           |
|------------------|-----------------------------------------------------------------------------------------|----------------------------------------------------------------------------------------------------|---------------------------|
| Geral            | Modo de Saída                                                                           | Simples                                                                                                    |                           |
| A Transmissão    | Transmissão                                                                             |                                                                                                    |                           |
| 📑 Saída          | Taxa de Bits do Vídeo                                                                   | 2500 Kbps                                                                                                    | Ş                         |
| -                | Encoder                                                                                 | Software (x264)                                                                                                    |                           |
| 📢 )) Áudio       | Taxa de Bits do Áudio                                                                   | 160                                                                                                    |                           |
| Vídeo            |                                                                                         | Ativar as configurações avançadas do encoder                                                                                                    |                           |
| Teclas de atalho | Gravação                                                                                |                                                                                                    |                           |
| Avançado         | Caminho de                                                                              | gravação /Users/rogerkarnopp/Movies                                                                                                    | Localizar                 |
|                  |                                                                                         | Gerar Nome de Arquivo sem Espaços                                                                                                    |                           |
|                  | Qualidade da                                                                            | gravação Alta qualidade, tamanho médio                                                                                                    |                           |
|                  | Formato de                                                                              | gravação mp4                                                                                                    |                           |
|                  |                                                                                         | Encoder Software (x264)                                                                                                    |                           |
|                  | Configurações personalizadas                                                            | do Muxer                                                                                                    |                           |
|                  |                                                                                         | Habilitar Buffer de Repetição                                                                                                    |                           |
|                  | Aviso: Gravar com um codific<br>você transmitir e gravar ao m                           | ador de software em uma qualidade diferente do que a stream vai exigir mais da<br>esmo tempo.                                                                                                    | CPU se                    |
|                  | Atenção: as gravações salva:<br>como resultado de um BSOD<br>o MKV e, uma vez terminado | s em MP4/MOV não serão recuperáveis se o arquivo não puder ser concluído (por<br>, perdas de energia, etc.). Se você quiser gravar várias faixas de áudio, aconselha<br>converter a gravação para MP4/MOV (Arquivo → Converter gravações) | exemplo,<br>imos utilizai |
|                  |                                                                                         | Cancelar                                                                                                    | Ok                        |

Por fim, clique em **Iniciar gravação** e inicie a apresentação do seu trabalho colocando a **Apresentação em Tela Cheia** no seu computador.

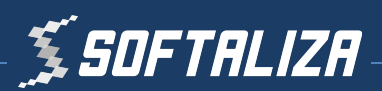

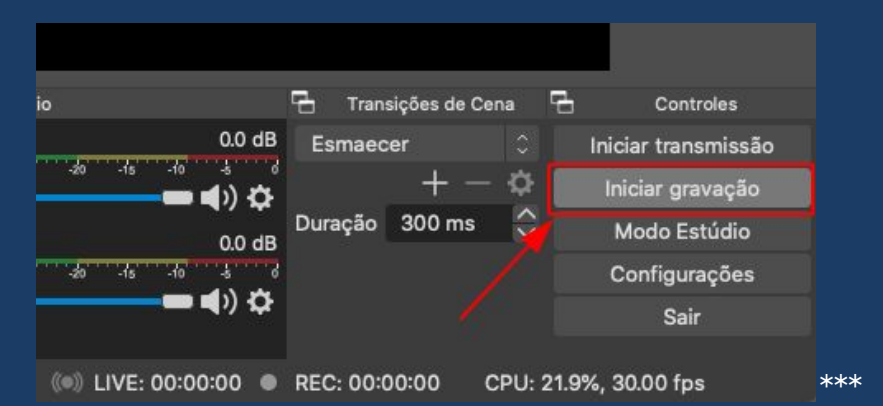

( na duração citada acima, trata se de um exemplo, no entanto ajuste para a duração da sua apresentação )

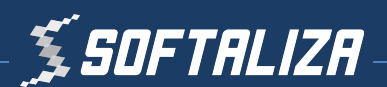

# 4 - Envio para o Youtube

O vídeo será gravado na pasta escolhida em **Configurações** e **Saída**.

|                        |                                                                                                  |                                                                            |                                                                       | Configurações                                                                                                    |                                         |
|------------------------|--------------------------------------------------------------------------------------------------|----------------------------------------------------------------------------|-----------------------------------------------------------------------|----------------------------------------------------------------------------------------------------|-----------------------------------------|
|                        |                                                                                                  |                                                                            |                                                                       |                                                                                                    |                                         |
| Geral                  | Mo                                                                                               | do de Saída                                                                | Simples                                                               |                                                                                                    |                                         |
| ((●))<br>A Transmissão | Transmissão                                                                                      |                                                                            |                                                                       |                                                                                                    |                                         |
| Saida                  | Taxa de Bi                                                                                       | its do Vídeo                                                               | 2500 Kbps                                                             | s                                                                                                    | \$                                      |
| - Saide                |                                                                                                  | Encoder                                                                    | Software (                                                            | (×264)                                                                                                    |                                         |
| 🛋 )) Áudio             | Taxa de Bi                                                                                       | its do Áudio                                                               | 160                                                                   |                                                                                                    |                                         |
| Vídeo                  |                                                                                                  |                                                                            | Ativar as                                                             | : configurações avançadas do encoder                                                                                                    |                                         |
| Teclas de atalho       | Gravação                                                                                         |                                                                            |                                                                       |                                                                                                    |                                         |
| 🗙 Avançado             |                                                                                                  | Caminho d                                                                  | e gravação                                                            | /Users/rogerkarnopp/Movies                                                                                                    | Localizar                               |
|                        |                                                                                                  |                                                                            |                                                                       | Gerar Nome de Arquivo sem Espaços                                                                                                    |                                         |
|                        |                                                                                                  | Qualidade da                                                               | a gravação                                                            | Alta qualidade, tamanho médio                                                                                                    |                                         |
|                        |                                                                                                  | Formato d                                                                  | e gravação                                                            | mp4                                                                                                    |                                         |
|                        |                                                                                                  |                                                                            | Encoder                                                               | Software (x264)                                                                                                    |                                         |
|                        | Configurações pe                                                                                 | ersonalizadas                                                              | s do Muxer                                                            |                                                                                                    |                                         |
|                        |                                                                                                  |                                                                            |                                                                       | Habilitar Buffer de Repetição                                                                                                    |                                         |
|                        | Aviso: Gravar co<br>você transmitir e<br>Atenção: as grav<br>como resultado e<br>o MKV e, uma ve | m um codifi<br>e gravar ao n<br>vações salva<br>de um BSOD<br>ez terminado | cador de so<br>nesmo temp<br>s em MP4/N<br>, perdas de<br>, converter | oftware em uma qualidade diferente do que a stream vai exigir mais da<br>po.<br>MOV não serão recuperáveis se o arquivo não puder ser concluído (pou<br>energia, etc.). Se você quiser gravar várias faixas de áudio, aconselh<br>′a gravação para MP4/MOV (Arquivo → Converter gravações) | : CPU se<br>r exemplo,<br>amos utiliza: |
|                        |                                                                                                  |                                                                            |                                                                       | Cancela                                                                                                    | Ok                                      |

Crie uma conta no Youtube e envie o vídeo gravado.

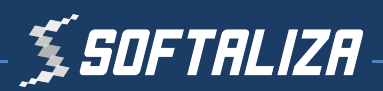

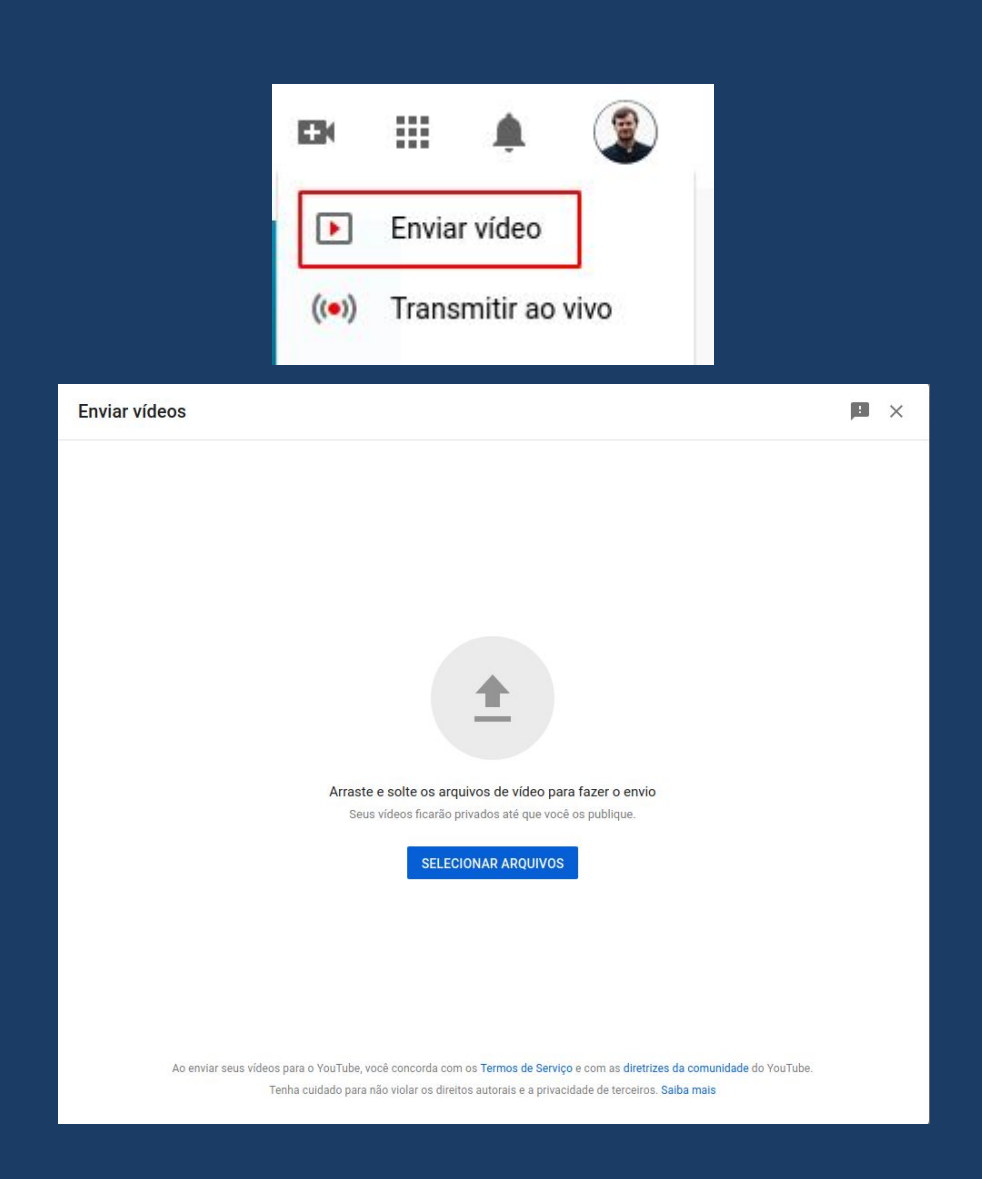

Importante colocar o nome do apresentador bem como o título da apresentação.

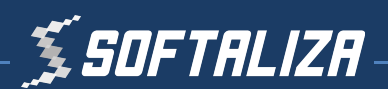

| Apresentação                         | - Nome Apresentador  |         |
|--------------------------------------|----------------------|---------|
| 1 Detalhes                           | 2 Elementos do vídeo | 3 Visib |
| Detalhes                             |                      |         |
| Título (obrigatório)<br>Apresentação | - Nome Apresentador  |         |
| Descrição ⑦<br>Título da Aprese      | ntação               |         |
|                                      |                      | 22/5000 |

**IMPORTANTE**: Na etapa 3 marque o vídeo como **Não listado** para que seja visível apenas para quem possuir o link.

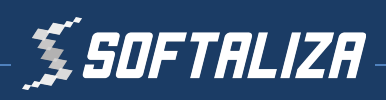

| Apresen          | itação - Nome Apresentador                                                          |
|------------------|-------------------------------------------------------------------------------------|
|                  | etalhes 2 Elementos do vídeo 3 Visibil                                              |
| Visib<br>Escolha | vilidade<br>quando publicar e quem poderá ver seu vídeo                             |
| ۲                | Salvar ou publicar<br>Torne o vídeo público, não listado ou privado                 |
|                  | O Privado<br>Seu vídeo está disponível apenas para você e pessoas que você escolher |
|                  | Não listado     Seu vídeo está disponível para todos que tiverem o link             |
|                  | O Público<br>Seu vídeo está disponível para todos                                   |
|                  | Definir como Estreia imediata (?)                                                   |

# Vídeo com o procedimento completo:

https://youtu.be/qN8\_U-dZeJY

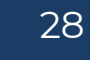

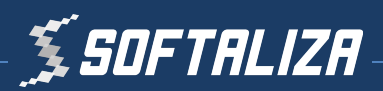

### <u>Tutorial para o Loom<sup>®</sup></u>

### 1 - Instalar o Loom

• Acesse

https://chrome.google.com/webstore/category/extensions no seu navegador Google Chrome;

- Busque por "Loom for Chrome";
- Clique em "Usar no Chrome";

| ← → C 🔒 chrome.google.com/webstore/detail/loom-for-chrome/liecbddmbiilhnedobmImillhodjkdmb                                                   |     |         |     |  |  |
|----------------------------------------------------------------------------------------------------|-----|---------|-----|--|--|
| a chrome web store                                                                                                    | ¢ - | azer lo | gin |  |  |
| Página inicial > Extensões > Loom for Chrome                                                                                                 |     |         |     |  |  |
| Loom for Chrome       Usar no Chrome         Oferecido por: Joon.com         ***** \$ 9.990       Produtividade       \$ 2.000.000+ usuários |     |         |     |  |  |
| Visão Geral Comentários Suporte Itens Relacionados                                                                                           |     |         |     |  |  |
| Collaborate.                                                                                                    |     |         |     |  |  |

Confirme a adição do Loom. Após isto, a extensão estará visível no canto superior direito da tela.

#### 2 - Fazer o cadastro

Acesse a ferramenta e faça o cadastro usando uma conta do Google. Com isto, os seus vídeos gravados serão salvos.

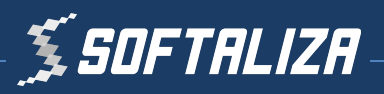

| ← → C 🔒 loom.com/signup |                              | <b>≅ ☆ 8 \$ ⊖</b> : |
|-------------------------|------------------------------|---------------------|
| 6 loom                  |                              |                     |
|                         | Inscreva-se no Loom          |                     |
|                         | G Cadastre-se com o Google   |                     |
|                         | 🌵 Inscreva-se no Slack       |                     |
|                         | 🔹 Inscreva-se na Apple       |                     |
|                         | Ou cadastre-se com o e-mail  |                     |
|                         | O email                      |                     |
|                         | Digite seu e-mail            |                     |
|                         | Criar conta grátis           |                     |
|                         | já tem uma conta? Assinar em | ſ                   |

Aceite os Termos de Privacidade;

Após isso, você já pode clicar e iniciar a captura da tela (o ícone do Loom deve estar na cor rosa).

#### 3 - Gravar vídeos

• Abra o Loom;

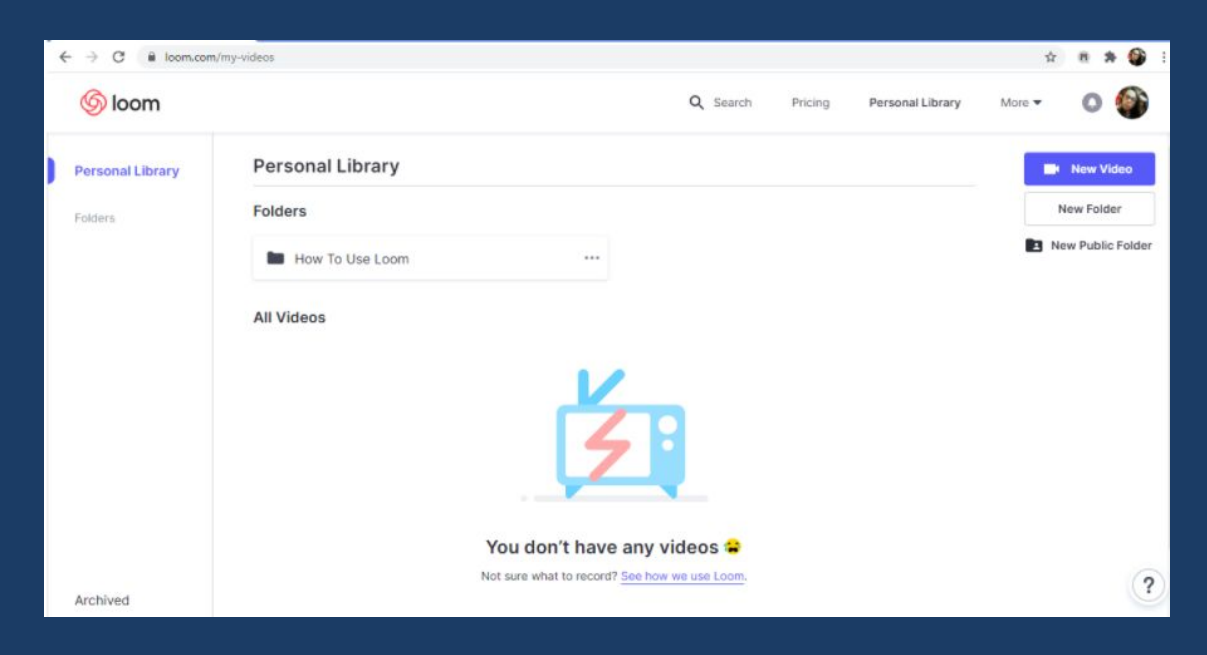

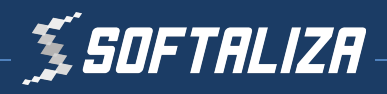

- Permita o acesso ao microfone e à câmera
- Clique em "Novo Vídeo" e observe as opções para fazer a captura da tela

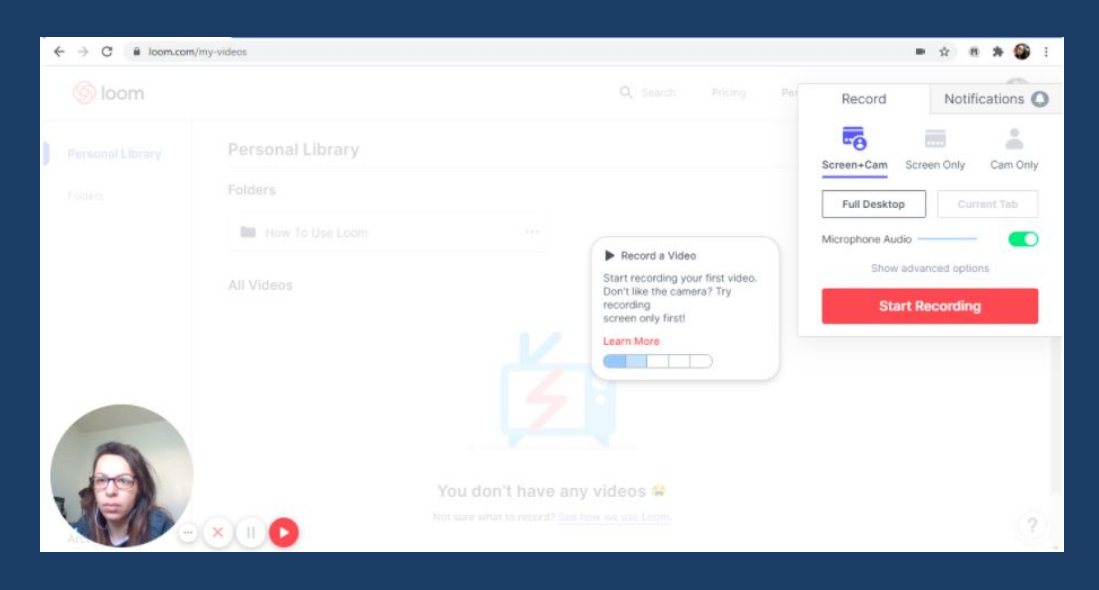

#### Opções:

- Screem+Cam: Permite compartilhar a sua tela e câmera.
- Screem Only: Permite compartilhar somente a sua tela.
- Cam Only: Abre somente a sua câmera.

Ao selecionar as opções Screem+Cam ou Screem Only, aparecem os seguintes botões:

– Full Desktop: É possível gravar toda a tela do computador, incluindo as abas do navegador.

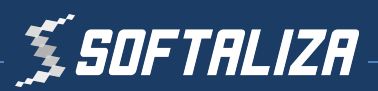

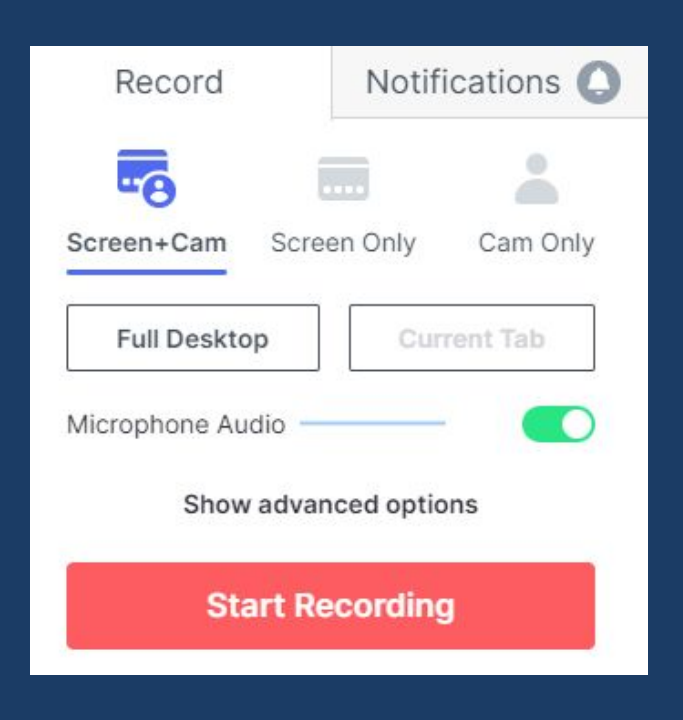

 – Current Tab: Todas as opções de compartilhamento de tela e câmera estão disponíveis, porém nenhuma aba ou outra informação irá aparecer em sua tela enquanto você estiver gravando.

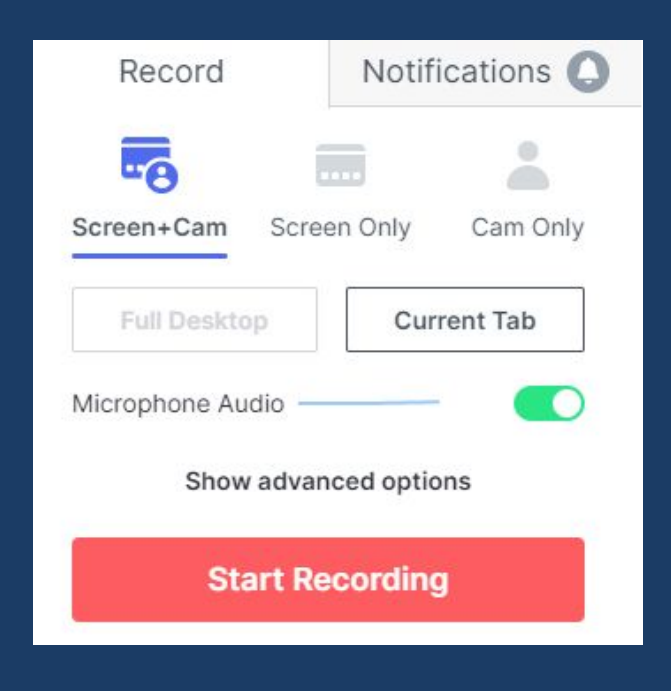

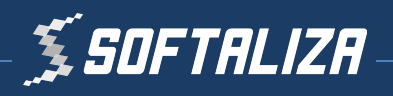

- Para iniciar a gravação, basta clicar em "Start Recording", botão que está em vermelho.
- Clique na Tela e depois clique em "Compartilhar"

| 4 | ← → C 🔒 loom.com            | /my-videos                                         |                                                                                                    | = x 8 # 🕸 E                   |
|---|-----------------------------|----------------------------------------------------|----------------------------------------------------------------------------------------------------|-------------------------------|
|   | 6 loom                      |                                                    | Q Search Pricing Personal Library                                                                                                    | More 👻 🔕 🊳                    |
|   | Personal Library<br>Folders | Personal Lib<br>Folders<br>How To Us<br>All Videos | Compartilhar sua tela<br>Loon for Chome que compartilhar o contexido de sua tela. Escolha o que você quer compartilhar.<br>A tela inteira Janela do aplicativo | New Folder  New Public Folder |
|   |                             | _                                                  | Compartitiva Cancelar                                                                                                    |                               |
|   | Archived                    |                                                    | Not sure what to record? See how we use Loom.                                                                                                    | ?                             |

# 4 - Finalizar o seu vídeo

• Para finalizar o seu vídeo, clique em "Interromper compartilhamento".

#### 5 - Acessar e editar os vídeos salvos

• Após a etapa anterior, você será redirecionada/o ao ambiente onde os vídeos ficarão armazenados.

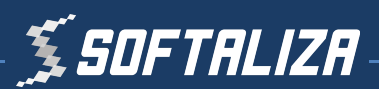

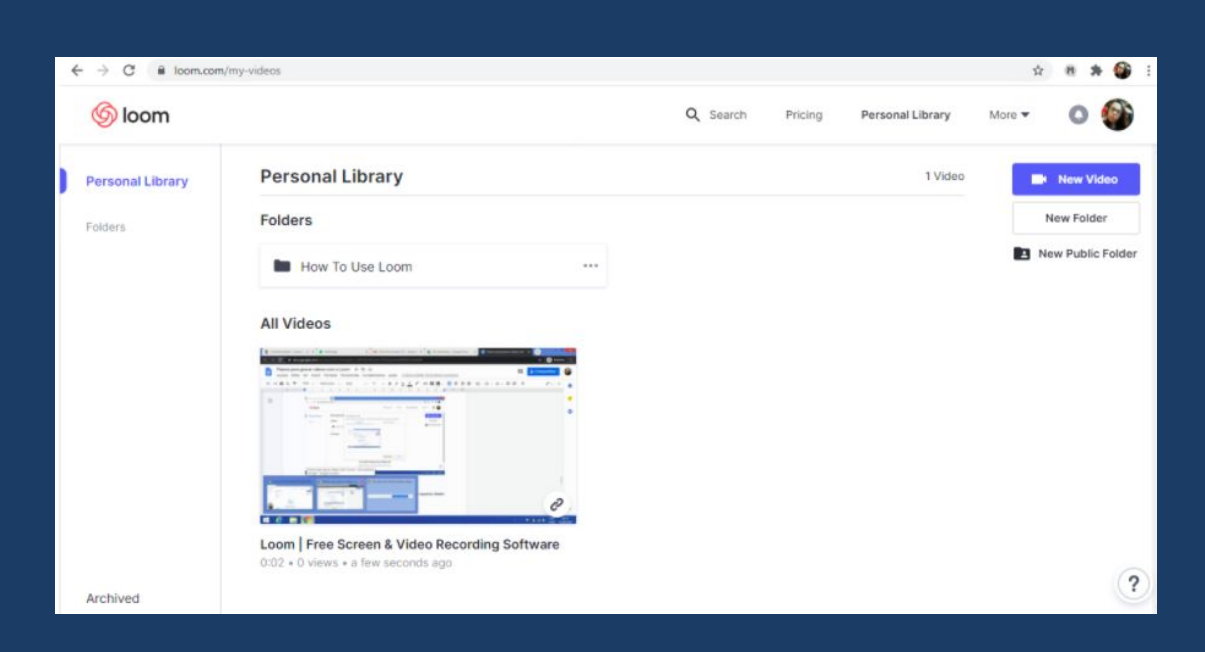

Neste ambiente, é possível criar categorias para as pastas de acordo com os temas dos vídeos.

Para visualizar todos os vídeos gravados, clique na pasta "My Videos".

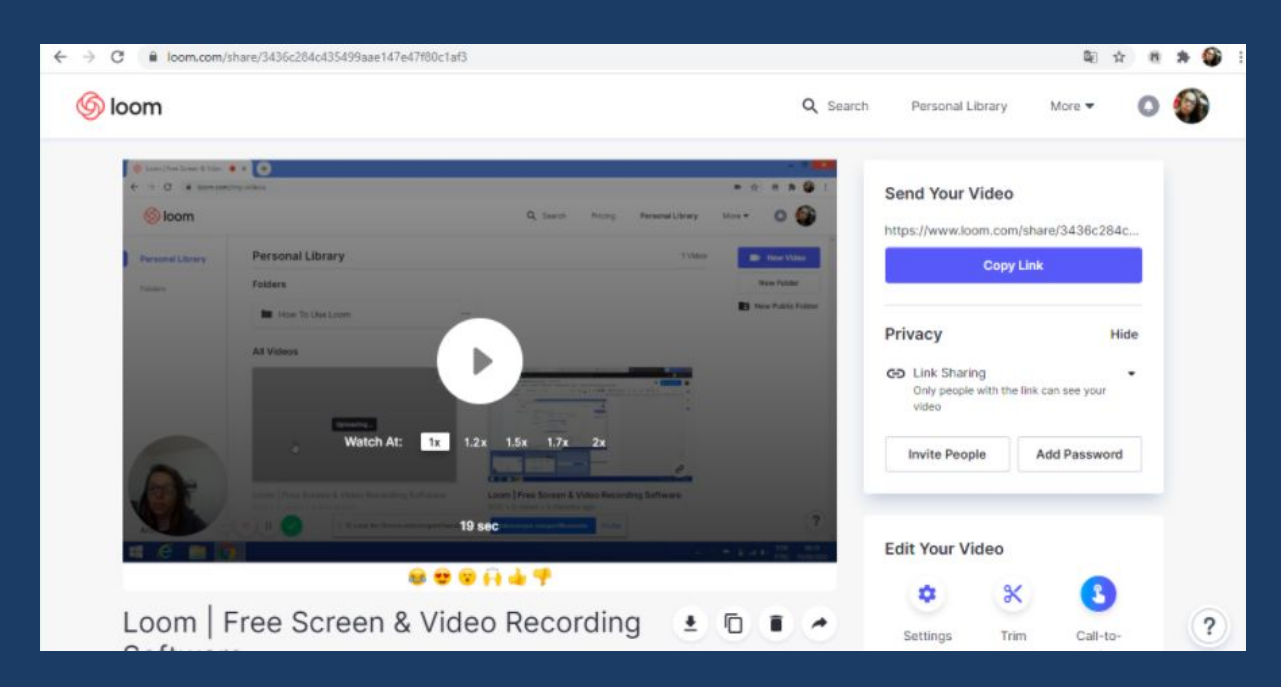

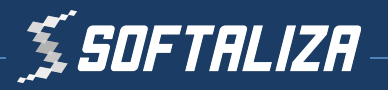

• Para fazer o download dos vídeos para o seu computador, clique neste ícone que está localizado abaixo do vídeo.

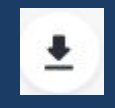

Nesta página você também pode fazer edições nos vídeos, além de copiar o link e compartilhá-lo.

Dica: É possível realizar o download dos vídeos para fazer upload em uma plataforma de transmissão, como por exemplo, o Youtube.

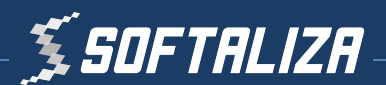